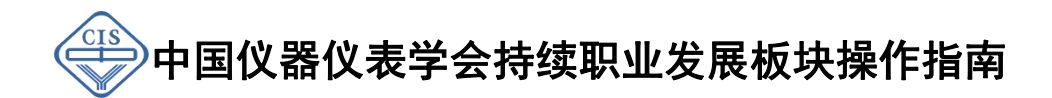

1. 登录申报平台

登陆系统首页 <u>https://assess.cis.org.cn/</u> 申报注册或者登录访问申报系统。 填写申报时,会进行学会会员核查,应提前在学会官方网站注册成为学会会员,再登录申报平台;(扫描二维码可获取注册会员方式)

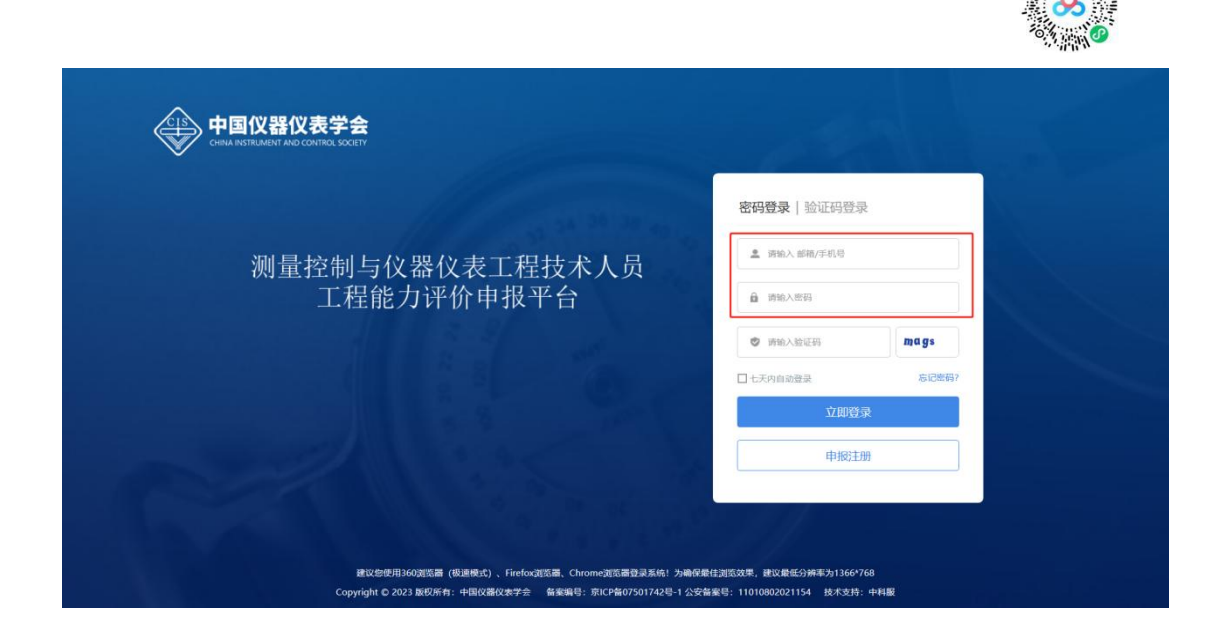

## 2. 进入填写页面

通过任一级别的水平评价评审后,点击网页中的"申请申报"项目,选择持 续职业发展板块的"填写申报"选项,进入持续职业发展填写页面。

| 中国仪器仪表学会                                          | = 申报系统                                                                                                    | A 😨 Mathy2 V                                                                                                   |
|---------------------------------------------------|----------------------------------------------------------------------------------------------------|----------------------------------------------------------------------------------------------------|
| 当前项目:所有项目<br>■ 中报首页<br>図 申请申报<br>■ 我的申报<br>■ 证书宣看 | <ul> <li>              使取用数             </li> <li>             使取用如用数</li> </ul> <li>             使服用如用数</li> <li>             ellamethic</li> <li>             ellamethic</li> <li>             fullemethic</li> <li>             fullemethic</li> <li>             fullemethic</li> <li>             fullemethic</li> <li>             fullemethic</li> <li>             fullemethic</li> <li>             fullemethic</li> <li>             fullemethic</li> <li>             fullemethic</li> <li>             fullemethic</li> <li>             fullemethic</li> | <b>助理工程师评价</b> <ul> <li>申报开始时间: 2023-01-17 11:06</li> <li>●申报结束时间: 2030-12-31 19:00</li> <li>• 机和中报</li> </ul> |
|                                                   | 工程师评价<br>① 申报开始时间: 2023-01-17 11:06<br>① 申报结束时间: 2030-12-31 19:00<br>【A5594版】 我的明报                                                                                                    | 高级工程师评价<br>④ 申报开始时间: 2023-01-17 11:06<br>④ 申报结束时间: 2030-12-31 19:00<br>和写印题                                    |
|                                                   | 正高级工程师评价<br>① 申报开始时间: 2023-01-17 11:06<br>① 申报结束时间: 2030-12-31 19:00<br>加容印版 取的申报                                                                                                    | 持续职业发展 ① 申报开始时间: 2023-05-26 14:30 ③ 申报航速时间: 2030-09-27 09:00 【机等申报】 化的申报                                       |

### 3. 上传佐证材料

申请人获得证书后应每年完成至少 50 学时的持续职业发展活动,可以不定期 到平台上传相关佐证材料。具体上传内容列举如下:

**继续教育**:上传网络课程的入学证明和结业证书;其他学会、协会和培训辅 导机构的课程,自我学习,学历教育(例如专升本)一类的佐证材料;

专利授权证明:上传证书,本人署名页;

论文发表证明: 上传有本人名字的首页, 期刊, 封皮封底, 版权页, 目录;

书籍出版证明:上传有本人名字的首页,期刊,封皮封底,版权页,目录; 标准编译:上传标准首页,含有起草单位,起草人的页数;

**技术项目研发证明**:上传参与的技术活动的过程文件,如开题报告,中期自 查报告,结项报告等:

参加学术研讨会议的证明:上传会议通知,会议纪要,照片,参会证明,签到 表等能证明参加会议的佐证材料;

**技术交流与考察证明**:交流考察的照片,邀请函,签到表,学会不定期举办的 持续职业发展专项活动等;

| 业发展                                             |        |
|-------------------------------------------------|--------|
| □■ 每项不是只能填写一项内容,点击"添加"按钮<br>可补充多项提交内容,计入本年度累计学时 |        |
|                                                 |        |
| · 구·사이용<br>1                                    |        |
|                                                 |        |
|                                                 |        |
| 已输入字数 1/200                                     | ~      |
| * 培训学习机构 * 学时                                   |        |
| 1                                               |        |
| 结业证书 (文件大小-20M; 文件格式:png.jpg)                   | ▲ 点击下载 |
| 选择又件                                            | □ 选择   |
| 入学证明 (文件大小20M; 文件格式 png.jpg)                    | ▲ 凤田下戦 |
| 2019X19                                         | ·····  |
|                                                 |        |
| ・学习内容                                           |        |
|                                                 |        |
|                                                 |        |
|                                                 |        |
| 已输入字数 0/200                                     | ·~     |
| * 培训学习机构 * 学时                                   |        |
|                                                 |        |
| 结业证书 (文件大小20M; 文件格式:png.jpg)                    |        |
| 选择文件                                            | 🦛 地牌   |
|                                                 |        |

| • 鍵励名称                                                                                                    |                          |                                         |                       |                    |
|----------------------------------------------------------------------------------------------------|--------------------------|-----------------------------------------|-----------------------|--------------------|
| a                                                                                                    |                          | • 经10-7年197月14日                         | * \$210.00.00         |                    |
|                                                                                                    |                          | 1                                       | 1                     |                    |
| • 获奖项目名                                                                                                    | 5秒1                      | * 个人排序                                  |                       |                    |
| 1                                                                                                    |                          | 1                                       |                       |                    |
| + 12 89 11 at                                                                                                    | (10/41-1-1)-2054- 17/414 | Siffiend (na)                           |                       | 土 点击下载             |
| 洗摇文件                                                                                                    | (XHAM20M, XH             | archiggbg)                              |                       | <b>会</b> 法接        |
| · 02-75-5201                                                                                                    |                          |                                         |                       |                    |
| 5                                                                                                    |                          |                                         |                       |                    |
|                                                                                                    |                          |                                         |                       |                    |
|                                                                                                    |                          |                                         |                       |                    |
| ······································                                                                                                    |                          |                                         |                       |                    |
|                                                                                                    |                          |                                         |                       |                    |
| * (\$1511d2.50)                                                                                                    |                          | • 专利的国                                  | * 小人出空                |                    |
| 111                                                                                                    |                          | 实用新型专利                                  | v 111                 |                    |
| * H9428410                                                                                                    |                          |                                         |                       |                    |
| 2024-03-1                                                                                                    | 5                        |                                         |                       |                    |
|                                                                                                    | net and the state of the | * Die 647 - # 1 1                       |                       | ▲ 点击下载             |
| (第3章:54年                                                                                                    | CTP (3CT+20)(20M; 3      | <1+atacpug(pg)                          |                       | - 18.12            |
| A 0.0 - 7 Month                                                                                                    |                          |                                         |                       | A AND DO THE OWNER |
| 5                                                                                                    |                          |                                         |                       |                    |
|                                                                                                    |                          |                                         |                       |                    |
| attite 1 2010                                                                                                    |                          |                                         |                       |                    |
| 8編译] 200                                                                                                    |                          |                                         |                       |                    |
| 木项目研发】 調                                                                                                    | anu                      |                                         |                       |                    |
|                                                                                                    |                          |                                         |                       |                    |
| 林研讨会议] 杰                                                                                                    | 加查斯关联数据                  |                                         |                       |                    |
| K交流与考察】                                                                                                    | patrice and the          |                                         |                       |                    |
|                                                                                                    |                          |                                         |                       |                    |
|                                                                                                    |                          |                                         |                       |                    |
| tetta                                                                                                    |                          |                                         |                       |                    |
| ation [d                                                                                                    |                          |                                         |                       |                    |
| 5 Internet                                                                                                    |                          |                                         |                       |                    |
| <b>b] 海加</b>                                                                                                    |                          |                                         |                       |                    |
| <b>b】 1994</b> 0<br>1994<br>1995<br>1995<br>1994<br>1994<br>1994<br>1994<br>1994                                                                                                    |                          |                                         |                       |                    |
| <ol> <li>53 (100)</li> <li>53 (100)</li> <li>54 (100)</li> <li>55 (100)</li> <li>56 (100)</li> <li>57 (100)</li> <li>58 (100)</li> <li>58 (100</li></ol> | 序 <u>保存。太</u> 定度的持续世     | 1.1.1.2.1.1.1.1.1.1.1.1.1.1.1.1.1.1.1.1 |                       |                    |
| 53 1000<br>等等级<br>等级工程师<br>填写后点击验证3                                                                                                    | <u> </u>                 | 共业发展活动证据便保存在平台<br>第后占击提交                | ' 证书到期前6 <sup>2</sup> | 个月到证书到期后12         |

每年可不定期在持续职业发展板块中点击我的申报,选择编辑,上传相关 50 学时的持续职业发展活动佐证材料,填写完成后点击"验证并保存",本次上 传的持续职业发展活动证据便保存在平台。

## 常见问题和解决办法:

#### 1.持续职业发展学时是如何计算的?

每年可上传的持续职业发展活动内容广泛,如参加测量控制与仪器仪表及相 关工程技术领域的知识培训或考试、研讨会、标准起草、课题研究、专业论文发 表或书籍出版、专业授课、参与会议、技术咨询等活动,每类活动都可填写多个, 每项认定 5 学时;

除此之外,学会还在官网不定期上传持续职业发展专项活动,申请人可保持 关注并积极参与。

总之,申请人只要有保留参加相关专业活动证据的意识,就能在日常工作和 生活中获得 50 学时。

#### 2.我的账号登陆为无效,怎么办?

检查登录账号是否输入正确。

平台预留手机号注册需**与学会官网所留会员手机号一致**,否则无法顺利登录; 账号详情可咨询对接的培训辅导中心。

检查是否在学会会员有效期内,会员身份过期则无法登陆申报平台。

#### 3.我的续期申请如何进行?

工程能力评价证书有效期为5年。证书有效期到期前6个月至证书有效期截 止后12个月内,可以申请续期,也可以选择申请更高级别的工程能力评价;

2024 后申报水平评价都需要按照流程在平台提交申请,每年需要完成要求的 持续职业发展活动学时才可以在评价证书到期后提交续期申请。

2024 年前获得水平评价证书的申请人,需要按照申报流程在平台重新上传资料,提交对应级别的申报,由学会管理员配合通过,在平台完成建档,才可申请续期。建档流程如下图所示:

| * 培训辅导中心<br>请选择   ▼          |           |
|------------------------------|-----------|
| 请选择<br>无                     | 验证并保存 下一步 |
| 中国仪器仪表学会工程能力评价(广州)<br>示范基地   |           |
| 中国仪器仪表学会智能制造技术(重庆)<br>培训示范基地 |           |
| 中国仪器仪表学会(水平评价证书到期后<br>续期使用)  |           |
| 全国电工仪器仪表生产力促进中心              |           |

# 2024年前取得证书的申请人在建档时"培训辅导中心"处选择中国仪器仪表学会(水平评价证书到期后续期使用)

| 佐证材料附件                           |
|----------------------------------|
| ┃ 佐证材料附件                         |
| <b>身份证复印件(正反面):</b> 王晓明 jpg      |
| 已获得工程能力评价、职称评审、职业资格等级证书: 王晓明.jpg |
| <b>学历教育证明:</b> 王晓明.jpg           |
| <b>非学历教育证明:</b> 王晓明.jpg          |
| 参与科研开发、工程项目等专业工作经历证明: 王晓明.jpg    |
| 参与生产管理、单位管理等专业工作经历证明: 王晓明.jpg    |
| 相关专业成果证明: 王晓明.jpg                |
| 所获其他个人荣誉奖励证明: 王晓明.jpg            |
| 其他相关的佐证材料: 王晓明.jpg               |

建档时在初审通过后下一步的填报中"已获职称职业资格证书"

位置上传已获得的水平评价证书

| 1. 应重点说明本人所承担的科研开发、工程项目、生产管理、单位管理等内容,2000-4000字;<br>2. 应填写本人承担的工作和取得的成绩,不应填写团队的成绩,最好以如下方式描述:我领导/设计/修建/测试/谈判/提出/实施/取                                                                       |
|----------------------------------------------------------------------------------------------------|
| 得/;<br>3. 应注重用数据和事例说明工作情况,强调个人的工作和成绩,尽可能的标注出所满足的工程会员5个方面素质能力的17条要求,使用诸如"我研究了X问题,提出了Y项目的解决方案(证明满足A3项要求)"等描述;<br>4. 应使用非本领域专家也能理解的易懂语言,避免使用术语和不明缩写;<br>5. <mark>当存在涉签内容时,应进行脱密处理后提交。</mark> |
| 【工作情况自述】                                                                                                    |
| * <sub>工作情况自述</sub><br>续期时工作情况自述部分以近五年工作为主                                                                                                    |
| 推荐信息 佐证材料附件 上传申请表                                                                                                    |
| 【推荐信息】                                                                                                    |
| * 推荐信息(请上传png或jpg格式图片,仅支持单张上传) (文件大小:20M; 文件格式:png,jpg)<br>选择文件                                                                                                    |
| 上一步 暂存 验证并保存 下一步                                                                                                    |

## 推荐信息处可以为原推荐页,也可以重新进行推荐

建档完成后,每年可不定期在持续职业发展板块中上传相关 50 学时的持续职业发展活动佐证材料,填写完成后点击"验证并保存",本次上传的持续职业发展活动证据便保存在平台。

连续不间断地保存5年,待"提交续期申请"按钮由灰变亮(获得证书后的 4年6个月至6年期间)后点击提交,即为完成续期。

| 【类型】   |                                             |
|--------|---------------------------------------------|
| * 申请等级 |                                             |
| 正高级工程师 |                                             |
|        | 证书到期前6个月到证书到期后12个月                          |
|        | 时,该选项变亮,届时可点击提交5年的<br>验证并保存 提交续期申请 持续职业发展活动 |
| 在获得    | 正书后的4年6个月至6年期间, 可点击"提交续期申请"按钮进行提交           |